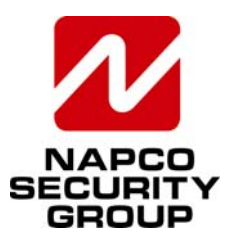

NAPCO SECURITY GROUP, INC. 333 Bayview Avenue, Amityville, New York, U.S.A. 11701 800-645-9445 (631) 842-9400 FAX (631) 842-9137 Note: Technical Service is for alarm professionals only

## **Alarm Lock SQA Engineering**

**TECHNICAL ADVISORY** 

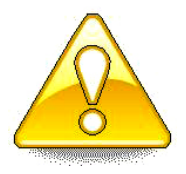

Date: Monday, December 15, 2014

Subject: Adding Additional Users to the Alarm Lock SQL Database

Models: DL-Windows V5 and greater, Microsoft<sup>®</sup> SQL Server<sup>®</sup> 2008 Express

When using the supplied Alarm Lock instance of Microsoft<sup>®</sup> SQL Server<sup>®</sup> 2008 Express during the DL-Windows installation, the Windows user that is logged in at the time of installation is, by default, set as the *only* SQL user for that database. In cases where Workstations are **NOT** used and multiple Windows users require access to the same DL-Windows database residing on one PC, follow the procedure below. For more information about installing Servers and Workstations, refer to OI382.

**Note:** If an existing instance of SQL (i.e. SQL 2008 R2) is being used, additional users must be added only through the **SQL Management Studio** software.

1. Open the **Database Configuration** utility and change the **Authentication** to **SQL Authentication** (see image below):

| 2                               |                                 |           | Data S |
|---------------------------------|---------------------------------|-----------|--------|
|                                 | r                               | Microsoft | SQL S  |
| Database Server Name            |                                 |           |        |
| ENGSQEGALVARADO\ALSQLEXP        | RESS                            | •         |        |
| Add Server IP\SQL Name Ex       | . 192.168.1.2 ALSQLExpress      |           |        |
| Authentication                  |                                 |           |        |
| Windows Authentication          |                                 | -         |        |
| SQL Server Authentication       |                                 |           |        |
|                                 |                                 |           |        |
| Password                        |                                 |           |        |
|                                 |                                 |           |        |
| Cathar Connect Connect Database |                                 |           |        |
| Enable Database Configuration   | Continue (Database Admin On     | (k)       |        |
| Create New Database             | Copuerto (Destabulos Marinin en |           |        |
| Create New Database and I       | import Data from the Previous V | lersion   |        |
|                                 |                                 |           |        |
|                                 |                                 |           |        |
| <u></u>                         |                                 |           |        |
| Cancel                          | Previous                        | Next      | Einish |

## **IMPORTANT TIP:** When multiple Windows users must have access to a single DL-Windows installation on a single PC, during the installation of DL-Windows be sure the "Everyone" radio button is selected, as shown in the image below: 🗑 DL-Windows 5 Select Installation Folder The installer will install DL-Windows 5.2.3 to the following folde To install in this folder, click "Next". To install to a different folder, enter it below or click "Browse" C:\Program Files\AlarmLock\DL-Windows 5.2.3 Browse.. Disk Cost Install DL-Windows 5.2.3 for yourself, or for anyone who uses this compute Everyone O Just me Cancel <<u>B</u>ack <u>N</u>ext>

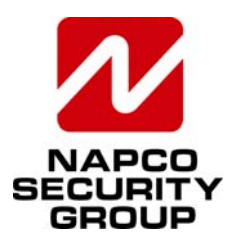

NAPCO SECURITY GROUP, INC. 333 Bayview Avenue, Amityville, New York, U.S.A. 11701 800-645-9445 (631) 842-9400 FAX (631) 842-9137 Note: Technical Service is for alarm professionals only

2. In the **User Name** field, type "sa", and in the **Password** field, type "alarmlock@2012" (quotation marks omitted).

| DL-Windows                                                                                | wiw.akimlock.com 💼 💼 🗮                                                                                    |
|-------------------------------------------------------------------------------------------|----------------------------------------------------------------------------------------------------|
| 5.2.3                                                                                     | Data Source<br>Microsoft SQL Server                                                                       |
| Database Server Name                                                                      |                                                                                                    |
| ENGSQEGALVARADO\AL                                                                        | QLEXPRESS *                                                                                               |
| Add Server IP\SQL Na Authentication                                                       | me Ex. 192.168.1.2\ALSQLExpress                                                                           |
| SQL Server Authenticatio                                                                  | n 👻                                                                                                    |
| User Name                                                                                 |                                                                                                    |
| sa                                                                                        |                                                                                                    |
| Password                                                                                  |                                                                                                    |
| ••••••                                                                                    |                                                                                                    |
| Setup/Connect Server     Enable Database Conf     Create New Databa     Create New Databa | Database<br>guration Options <i>(Database Admin Only)</i><br>es and Import Data from the Previous Version |
|                                                                                           | Cancel Previous Next Finish                                                                               |

In addition, ensure the **Setup/Connect Server Database** radio button is selected. Click **Next** to continue.

3. In the screen that appears, shown below left, as "Server Mode" is not required, click **Next** to continue to the next screen without making any changes.

| DL-Windows                                                                              | www.alarmlock.com | DL-Windows                                                                   |
|-----------------------------------------------------------------------------------------|-------------------|------------------------------------------------------------------------------|
| Use DL-Windows in Server Mode<br>User Name<br>AlernLock<br>Password<br>Confirm Password |                   | Database configured successfully. Please press finish to save your settings. |
| Cancel Previous Next Finish                                                             |                   | Cancel Previous Next Finish                                                  |

4. When the message "Database configured successfully" appears, click Finish to complete the configuration process.